# FIREFLY 302 USB

☑使用手册

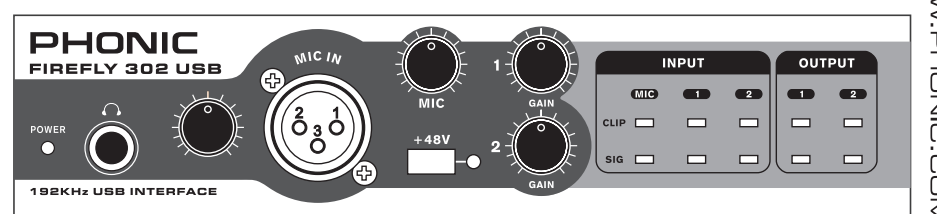

WWW.PHONIC.COM

# PHONIC

# FIREFLY 302 USB

便携式USB音频界面

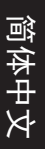

简体中文.....I

V1.1 06/15/2012

# 使用手册

# 目录

| 简介1       |   |
|-----------|---|
| 特色1       |   |
| 安装1       |   |
| 快速启动1     |   |
| 前面板       | 2 |
| 后面板3      | 3 |
| USB2.0界面4 | ł |
| 驱动安装4     | ł |
| 声道指定10    | ) |
| 使用DAW软件10 | ) |
| PC机操作11   | 1 |
| Mac机操作13  | 3 |
| 规格15      | 5 |

#### 附录

| 应用  | 1 |
|-----|---|
| 尺寸  |   |
| 线路图 | 4 |

PHONIC保留不预先通知便可改变或更新本文件权利。

重要安全说明

- 1. 请在使用本机前,仔细阅读以下说明。
- 2. 请保留本使用手册,以便日后参考。
- 3. 为保障操作安全,请注意所有安全警告。
- 4. 请遵守本使用手册内所有的操作说明。
- 5. 请不要在靠近水的地方,或任何空气潮湿的地点操作本机。
- 6. 本机只能用干燥布料擦拭,请勿使用喷雾式或液体清洁剂。清洁本机前请先将电源插头拔掉。
- 7. 请勿遮盖任何散热口。确实依照本使用手册来安装本机。
- 请勿将本机安装在任何热源附近。例如:暖气、电暖气、炉灶或其它发热的装置(包括功率 扩大机)。
- 9. 请注意极性或接地式电源插头的安全目的。极性电源插头有宽窄两个宽扁金属插脚。接地式 电源插头有两支宽扁金属插脚和第三支接地插脚。较宽的金属插脚(极性电源插头)或第三支 接地插脚(接地式电源插头)是为安全要求而制定的。如果随机所附的插头与您的插座不符, 请在更换不符的插座前,先咨询电工人员。
- 10. 请不要踩踏或挤压电源线,尤其是插头、便利插座、电源线与机身相接处。
- 11. 本机只可以使用生产商指定的零件/配件。
- 12. 本机只可以使用与本机搭售或由生产商指定的机柜、支架、三脚架、拖架 或桌子。在使用机柜时,请小心移动已安装设备的机柜,以避免机柜翻倒 造成身体伤害。

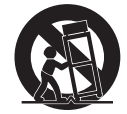

- 13. 在雷雨天或长期不使用的情况下,请拔掉电源插头。
- 14. 所有检查与维修都必须交给合格的维修人员。本机的任何损伤都须要检修,例如:电源线或插 头受损,曾有液体溅入或物体掉入机身内,曾暴露于雨天或潮湿的地方,不正常的运作,或曾 掉落等。

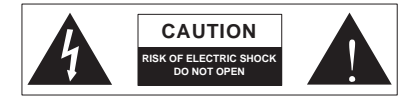

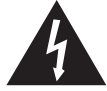

这个三角形闪电标志是用来警告用户,装置内的非绝缘危险电压足以造成使人触 电的危险性。

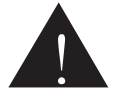

这个三角形惊叹号标志是用来警告用户,随机使用手册中有重要操作与保养维修 说明。

警告:为减少火灾或触电的危险性,请勿将本机暴露于雨天或潮湿的地方。

注意:任何未经本使用手册许可的操控,调整或设定步骤都可能产生危险的电磁幅射。

#### PHONIC CORPORATION

简体中文

# 简介

感谢您选购Phonic品牌的最新款Firefly 系列录音界面:Firefly 302 USB。此款 Firefly拥有超低噪音麦克风输入,两路 高电平输入,USB 2.0接口,用户可将 音频数字化,高分辨率(24位,取样比 192KHz)地传输至计算机,以满足现代 音频产品的需要。您再也不必为音频的 损耗而担心,仅拥有Firefly您即可将模 拟录音转换成数字录音。

Firefly 302 USB轻质小巧,简单易用, 配置理想,无疑将音频界面的闪亮之 星!

您一定早已迫不及待地想一试为快,尽 情的摆弄这台设备可能是您的首选一但 是,我们强烈恳请您先仔细阅读此手 册。其中包括一些重要的安装,使用, 以及应用说明。如果您刚好是那种不喜 欢大篇幅的阅读使用手册的用户,我们 提请您至少浏览一下快速安装部分。读 完后请妥善保管,以便日后参阅。

# 特色

- 24位/192KHz USB输入/输出(5x6)
- 模拟RCA输入(2x2)
- ●带+48V幻象电源麦克风输入(XLR)
- 附制动电平控制的耳机输出
- 可直接监控的接近低延迟的ASIO软件
- 电源LED指示灯
- DC电源供电
- 输入输出简单易读的Sig信号和Clip峰 值LED指示灯
- 与Mac和Windows XP/Vista计算机兼容

# 驱动安装

- 启动计算机,使用随附的USB连接线 将Firefly 302 USB连接至计算机。建 议暂时不开启Firefly。
- 2. 运行驱动CD中的setup.exe文件,按 提示进行安装。
- 安装至"disconnect and reconnect"关 闭并重启Firefly的提示时,将后面板 的电源选择开关调节DC IN位置。
- 4. 继续按提示进行安装。
- 5. 打开音频编辑/DAW软件,在 "Device"下的子菜单中检查Firefly ASIO驱动是否已成功解读。如想编 辑Firefly的属性,点击工具栏的下拉 菜单,选择"Properties"。在此对话 框中,可选择Firefly的不同输入和输 出,并将其指定到不同的声道。此项 设置还取决于您所使用的软件,欲获 知更多信息,请查询相关使用手册。

# 快速启动

- 1. 将DC转换器连至9-12V的插孔并将 电源选择开关切换至DC IN的位置。
- 将USB连接线插入Firefly USB端口, 另一端插入计算机的USB接口。计算 机将自动检测Firefly 302 USB。
- 将一个麦克风插入XLR输入连接器。 测试麦克风以及信号和峰值LED指示 灯;有需要可调节麦克风音量控制。
- 4. 接入任意模拟输入,请注意同时使用 RCA和1/4"输入将会产生混音,声音 嘈杂,使用时务必一次仅用一个。
- 打开音频软件并完成Firefly 302 USB 的设定,使之成为输入/输出设备。 请注意,模拟和S/PDIF输出不能同 时输出计算机信号。
- 6. 将耳机插入Firefly的耳机输出插口, 并监听倒送信号。
- 7. 快速安装完毕,可进行音频制作。

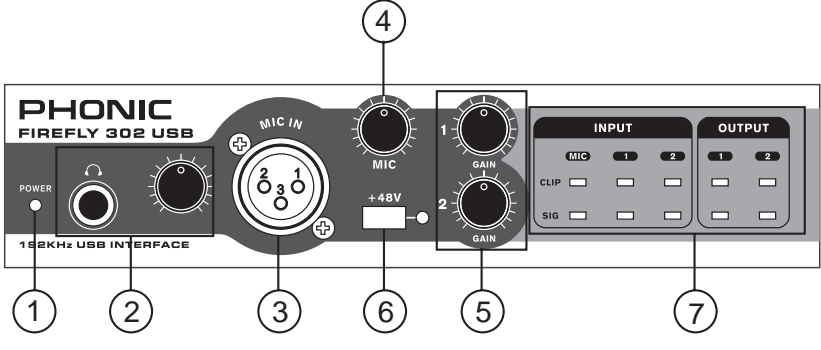

#### 前面板

#### 1. 电源LED指示灯 Power LED Indicator

连接好DC电源转换器,将电源开关打至 DC IN位置,电源即为开启状态,前面 板的LED指示灯将变亮,指示Firefly已 接通电源并运行。

#### 2. 耳机输出插孔和控制

#### Headphone Output Jack and Control

经计算机混音后的信号都可用耳机输出 进行监听,并可通过相应的电平控制进 行调节。

#### 3. XLR麦克风连接器

#### **XLR Microphone Connector**

此插孔为平衡式麦克风3芯XLR连接器,连接动圈式麦克风或电容式麦克风。连接电容式麦克风或铝带式麦克风 时需开启幻象电源。

#### 4. 麦克风增益控制 Mic Gain

顺时针旋转此旋钮可增加麦克风的输入 增益。此旋钮可对信号进行44dB的增 益调节,使用此功能时请确保麦克风的 Clip LED不闪亮。

#### 5. 增益 1和2 Gain 1 and 2

此旋钮可控制背面板上的RCA和1/4"插 孔输入的增益,顺时针旋转可增加信号 的增益,逆时针旋转将减少输入信号的 电平。Gain 1控制Analog In 1 RCA和 1/4"TRS输入插孔,Gain 2控制Analog In RCA 2和1/4"TRS输入插孔。两个增 益旋钮为独立控制,可方便的调节输入 电平。

#### 6. +48V幻象电源 +48V Phantom Power

按下此按钮将开启麦克风输入的+48V幻 象电源,即可接入电容式麦克风,铝带 式麦克风,或其它需开启+48V电源的设 备。如果您无法正确的把握麦克风是否 需要幻象电源,请参考麦克风的使用手 册。

#### 7. 信号/峰值指示灯 Sig / Clip Indicators

这些指示灯可指示模拟和麦克风输入和 输出的信号(Sig),信号达到峰值回还 时,为避免损坏机件,Clip峰值指示灯 将闪亮。

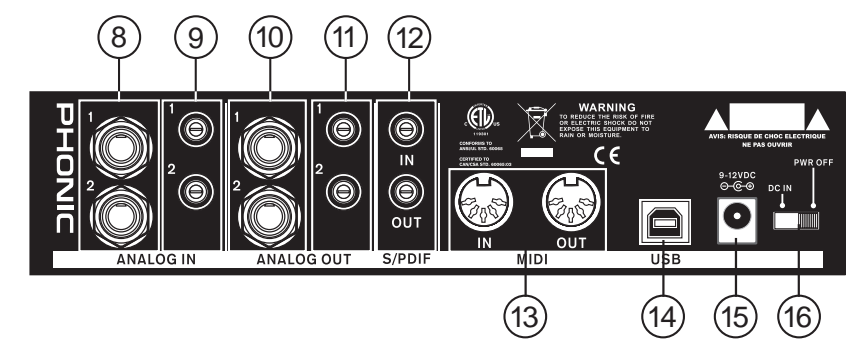

#### 后面板

#### 8. 模拟1/4"TRS输入1和2 Analog 1/4" TRS Inputs 1 and 2

此插孔为平衡1/4"TRS高电平输入,可 连接任意高电平设备,如CD播放器或 DAT录音机。

#### 9. 模拟RCA输入1和2 Analog RCA Inputs 1 and 2

这些RCA输入可连接任一设备如CD播 放器,DAT录音机,唱片机,甚至模拟 调音台(从调音台的录音或2-轨道输出 信号)。

特别注意:2个RCA输入是分别独立的,但使用1/4"模拟1和2输入的时候,为防止对Firefly造成损伤,不可以使用RCA输入。如确实需要,可搭配使用,如使用RCA输入1时可使用1/4"输入2。

#### 10. 模拟1/4" TRS输出1和2 Analog 1/4" TRS Outputs 1 and 2

此插孔为带高电平信号(+4dBu)的平 衡1/4"TRS高电平输出,可做为立体声 输出声道连接有源监听音箱(如Phonic P8A),或功放,或无源音箱。此插孔还 可以连接调音台,信号处理器或任何外 部装置。

#### 11. 模拟RCA输出1和2 Analog RCA Outputs 1 and 2

这些RCA高电平输出可连接RCA连接 线,并可连接使用此种类型的连接器的 外部装置(磁带录音机,MP3录音机等 等)。

#### 12. S/PDIF输入/输出 S/PDIF In/Out

此插孔为标准的S/PDIF数字音频输入/输 出,可连接数字调音台,DAT录音机, 或其它使用RCA数字接口的外部装置。 S/PDIF的输出取样比由Firefly控制软件 设定并进行控制。使用S/PDIF连接时, 请务必使用带插头的75欧姆共轴电线。

#### 13. MIDI输入/输出 MIDI In/Out

Firefly 302 USB可同时接入16路MIDI输入/输出声道。

#### 14. USB接口 USB Ports

此端子为数字USB 2.0接口,可连接计 算机,将Firefly的信号传输至计算机, 反之亦然。

#### 15. 9-12VDC输入电源插孔 9-12VDC Input Power Jack

将随附DC转换器插入此插孔,请务必只 使用DC转换器,以确保不至对设备造成 损坏。万一,转换器损坏或遗失了,需 订购新的请与当地的经销商联系。

#### 16. 电源选择开关 Power Selector Switch

此开关可提供两种选择:DC IN连接DC 输入电源;PWR OFF可关闭电源。

简体中文

#### Firefly 302 USB

# USB界面

#### 系统要求

以下为连接Firefly 302 USB对计算机系统的最低要求,如果无法达到以下配置,操作中将产生不便。

#### Windows

- Microsoft®Windows®XP(SP2)或Microsoft®Windows®/Vista
- 可用的USB2.0接口
- Intel 奔腾处理器®4处理器或类似的AMD Athlon处理器
- 主板Intel 或VIA 芯片集
- 5400 RPM或更快的硬盘驱动(7200 RPM或8MB高速缓冲处理器)
- 256MB或更多RAM(512MB或更大)

#### Macintosh

- OS X Leopard 10.5.1或支持USB的操作系统
- Intel Core 2 Duo或更新的处理器(不支持G4处理器)
- 256MB或更多RAM(512MB或更大)

## 驱动程序安装

为了能有效的在任何计算上使用Firefly 302 USB,必须安装随附的驱动CD。安装每一步时,应仔细阅读指导,此过程中会提示用户插入或拔出设备。

#### Windows XP (Service Pack 1或2)

- 1. 启动安装前, 应关闭所有的应用程序。
- 2. 将Firefly 302 USB连接至计算机并关闭Firefly电源。
- 3. 将内附的安装CD置入计算机的CD-ROM驱动。如果放入CD后一段时间后未进行自动安装程序,点击"我的电脑"→CD-ROM驱动→"Firefly 302 USB\_Driver"→双击 "setup.exe"手动启动安装。与此同时可安装Firefly控制面板软件。
- **4.** 按照桌面提示进行安装,系统提示需插入或拔出设备时,开启或关闭Firefly电源即可。

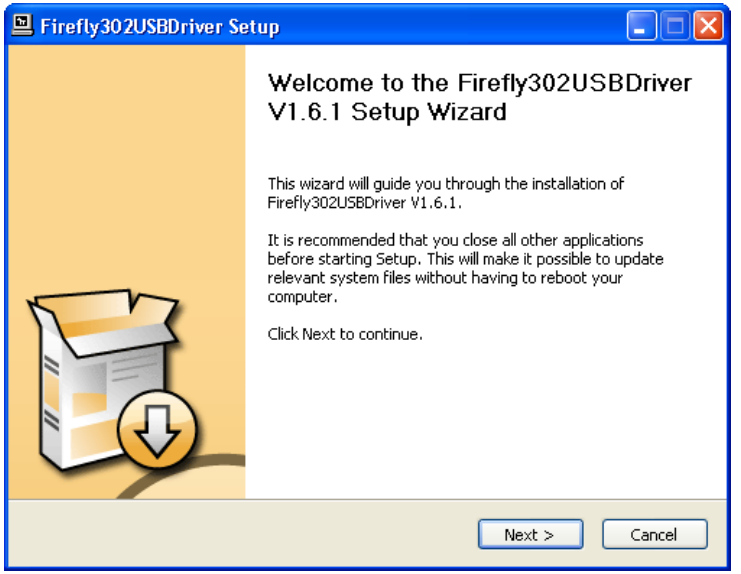

确保关闭所有其它运行程序,点击"Next"下一步。

| E Firefly302USBDriver Setup                                                                                                    |         |
|----------------------------------------------------------------------------------------------------|---------|
| License Agreement<br>Please review the license terms before installing Firefly302USBDriver V1.6.1.                                                                                                    | P       |
| Press Page Down to see the rest of the agreement.                                                                                                    |         |
| USB Device Desktop Software Copyright c 2005-2008 by Phonic<br>Corporation All rights reserved. This license applies to the<br>standard - licensed version of Phonic's USB Device Desktop<br>Software. |         |
| USB Device Desktop License Phonic Corporation                                                                                                    |         |
| Your Agreement to this License This License only applies to the<br>English-language version of the USB Desktop Software<br>software and its accompanying files, data and materials ("USB               | ~       |
| If you accept the terms of the agreement, click the check box below. You must acce<br>agreement to install Firefly302USBDriver V1.6.1. Click Next to continue.                                         | ept the |
| ✓ I accept the terms in the License Agreement                                                                                                    |         |
| < Back Next >                                                                                                    | Cancel  |

阅读并接受协议书条款,点击"Next"下一步继续。

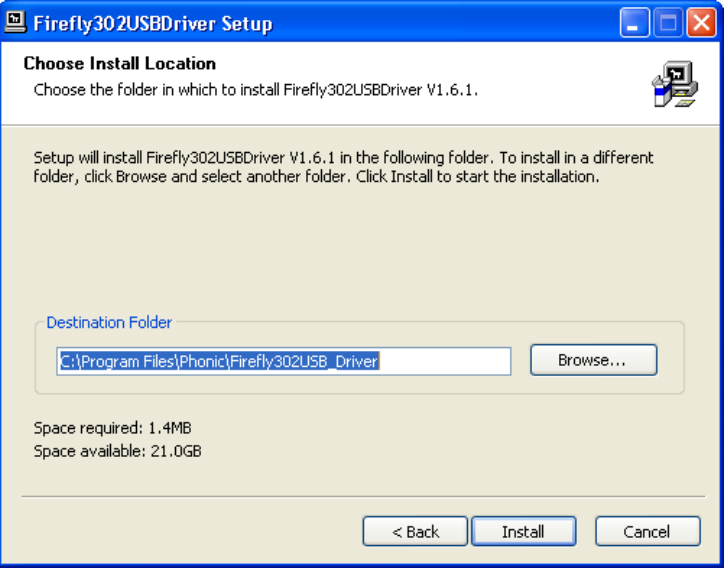

选择新的目的盘安装,或点击"Install"下一步接受默认目录。

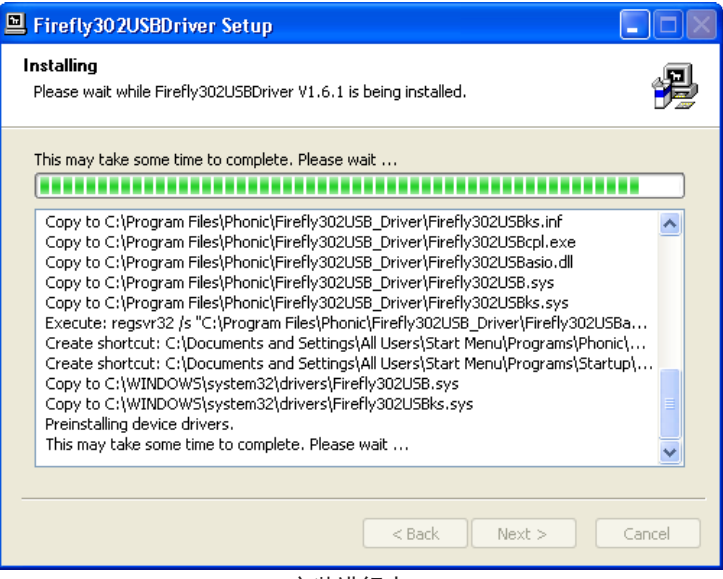

安装进行中。

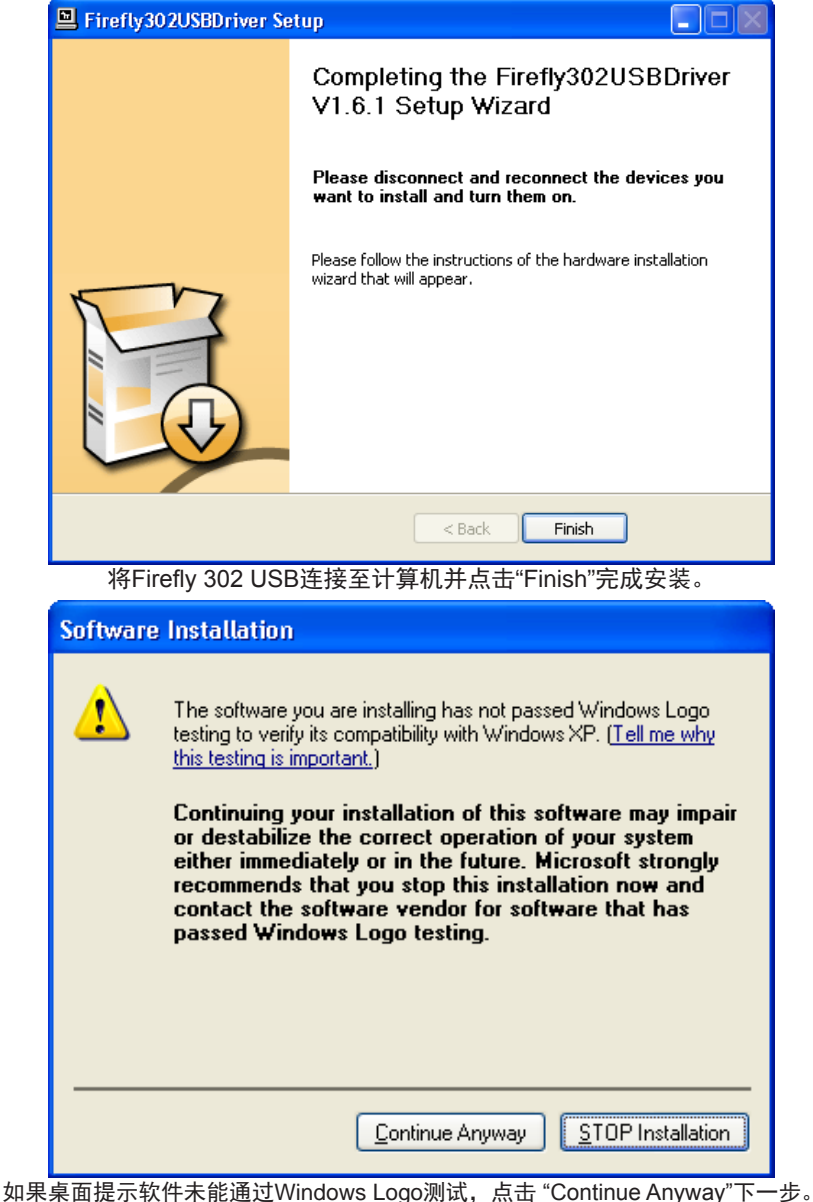

如果桌面提示软件未能通过Windows Logo测试,点击 "Continue Anyway"下一步。 安装完成后,Firefly安装进程即已完成,此时用户即可放心的使用此装置。

#### Macintosh OS X 驱动安装

- 1. 启动安装前, 应关闭所有的应用程序。
- 2. 完成驱动安装后再将Firefly 302 USB连接至计算机。
- 3. 将内附的安装CD置入计算机的CD驱动。如果放入CD后一段时间后系统未 进行自动安装程序,点击CD驱动→"Phonic"→"Firefly 302 USB"→然后运行 "PHONIC\_FireflyUSB.mpkg" 手动启动安装。与此同时可安装Firefly控制面板软件。
- 4. 按照桌面提示进行安装。
- 5. 完成安装Mac驱动后,将Firefly 302 USB连接至Mac的USB接口。

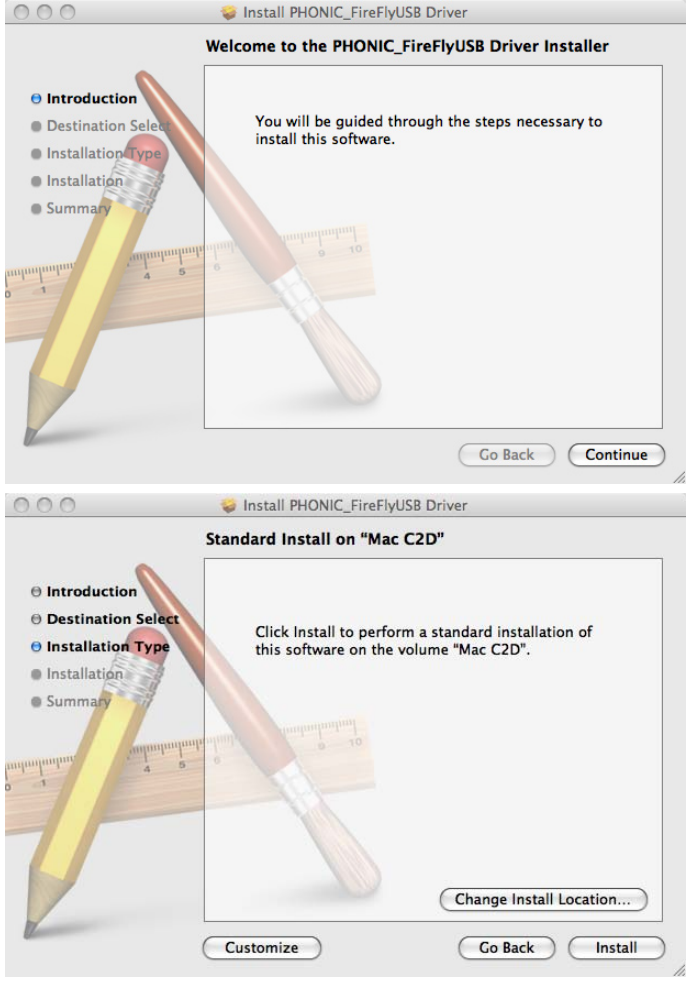

点击"Change Install Location…"选择Mac软件新的目的安装盘。 否则,程序将自动安装至默认位置。

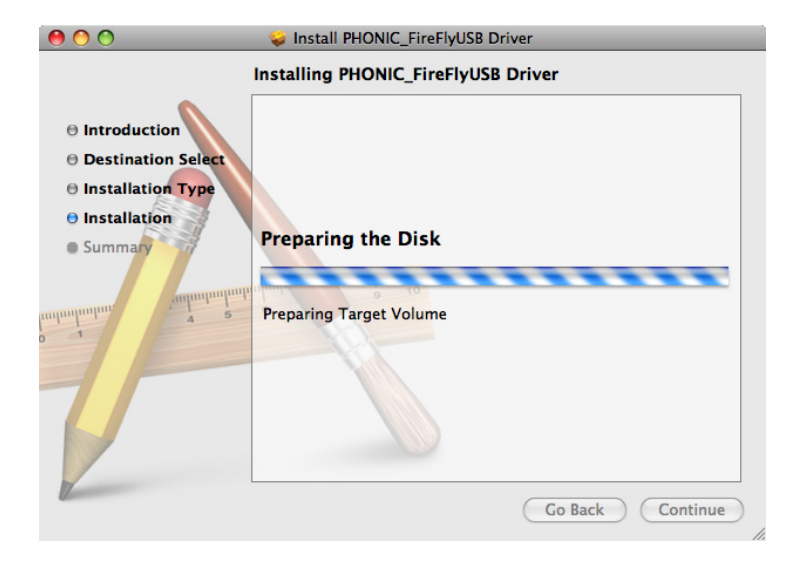

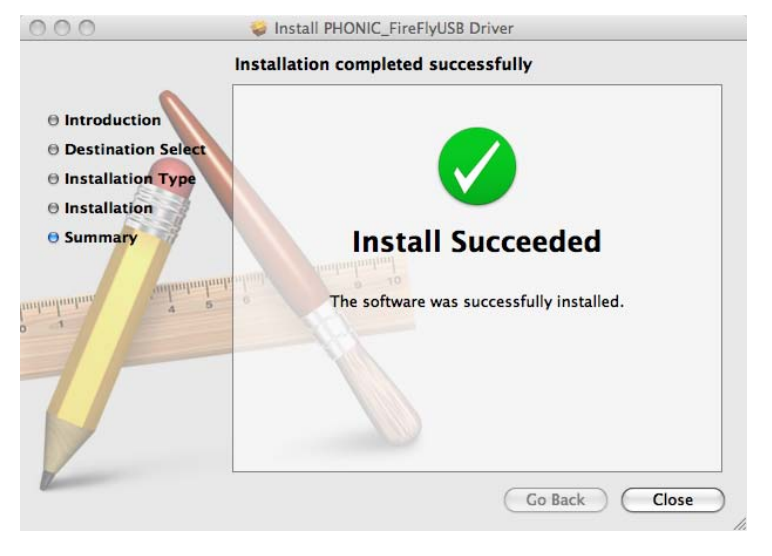

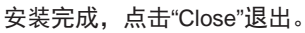

# 声道指定

在个人计算机上使用Digital Audio Workstation数字音频工作站,以及内含 的Phonic Firefly 302 USB控制面板软件 时,以下的声道将被指定到Firefly的输 入声道。

| 声道名称        | Firefly声道     |
|-------------|---------------|
| Analog In 1 | 1/4"和RCA模拟输入1 |
| Analog In 1 | 1/4"和RCA模拟输入2 |
| Mic In      | 麦克风输入         |
| Mic In      | 麦克风输入         |
| S/PDIF In   | S/PDIF输入      |
| S/PDIF In   | S/PDIF输入      |
| Midi In     | MIDI输入        |

如果您想在PC上将Firefly 302 USB 设定为默认设置,只需打开Windows 控制面板,选择"Sound and Audio Devices"声音音频设置。选择音频钮, 从输出设置的下拉菜单中选择Firefly 302 USB的任意输入。也可通过编辑程 序设置/选择将Firefly 302 USB设为默 认的输出设备。

# 使用DAW软件

成功完成安装过程后,还需进行以下步骤才能有效的使用Firefly 302 USB。

- 1. 打开Cubase程序。
- 打开"Device"的下拉菜单选择 "Device Setup"设置安装,在左边选 择"VST Multitrack"VST多轨道。
- 3. 在ASIO驱动的下拉菜单中选择 "Firelfy 302 USB ASIO Driver"。弹 出的对话框将询问您是否转换ASIO 驱动。点击"Switch"转换。这样就完 成了基本的安装。
- **4.** 激活Firefly 302 USB接收或发送的 的音频轨道。
  - a. 打开"Device"的下拉菜单选择 "VST Input" VST输入,将会显 示各种的输入("Analog In 1", "Analog In 2"等等)。
  - **b.** 点击各声道下方的"Active"激活声道。
- 5. 欲获知更多Cubase的操作,请在程 序运行时按F1查询。

如果您想重新设置Firefly ASIO驱动, 只需打开"Devices"的下拉菜单,选择 "devices setup"设置安装,点击"reset" 重设,然后选择"Firefly 302 USB ASIO Driver",点击"OK"继续,Firefly 302 USB将可再次运作。

# Windows操作

从程序菜单中的捷径可快捷的打开 Firefly的控制面板。此程序不仅可以更 改设置还可设定声道的名称以及属性, 以及纠正潜伏事件,更改取样比等等。

# 取样比(Sample Rate)

在此菜单中,用户可在44.1,48.0, 88.2,96.0,176.4和192 kHz/s间调节 Firefly 302 USB的取样比。重新设置取 样比后请点击"apply"应用。

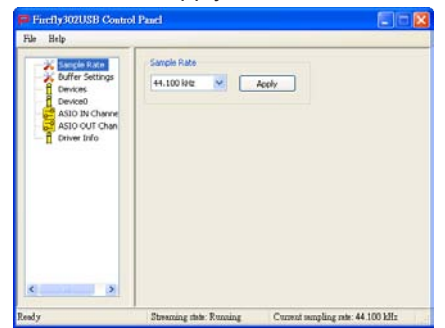

#### 缓冲器设置(Buffer Settings)

Buffer Settings菜单可用于调节 Streaming Buffer音频流缓冲器,以及使 用ASIO和WDM驱动时的缓冲器设置。

|                 | Channing B. Hay Day  |                |  |
|-----------------|----------------------|----------------|--|
| 🔏 Sample Rate   | Streaming burnin see | 8 Daniferance  |  |
| Buffer Settings | Maximum 💌            | 0.0 000005     |  |
| E Device0       | AS10 Duffer Size     |                |  |
| ASIO IN Channe  | Marine M             | 32.0 milisecs  |  |
| ASIO OUT Chan   | (-draught (-2)       | 1411 samples   |  |
| II CHICK DEC    | WDM Buffer Size      |                |  |
|                 | Standard             | 10.0 millisecs |  |
|                 | E STORAGE ST         | TTI Sarpies    |  |
|                 |                      | Apply          |  |
|                 |                      |                |  |
|                 |                      |                |  |
|                 |                      |                |  |
|                 |                      |                |  |
|                 |                      |                |  |
| 5               |                      |                |  |

用户可在Minimum最小(1毫秒), Small小(2毫秒), Large大(4毫秒)和 Maximum(8毫秒)间调节"Streaming Buffer"。所选择的Streaming Buffer大小 将决定ASIO和WDM缓冲器的大小,详 情请见本页下面的表格。

重新设置缓冲器大小后,请点击"apply" 将最新选择的缓冲器设置应用于设备。

#### 设置(Device/Device0)

Device区内,用户可检视和编辑连接 至计算机的Phonic USB设备的名称。 Device0可为用户提供所需的设备信息 以及S/PDIF Pass Through功能。此 外,还有两个与驱动整合的调音台,使 得用户可更好的调节输入/输出,使其 满足计算机的需求。

|          |                  | Streaming Buffer Setting |                       |                        |                         |
|----------|------------------|--------------------------|-----------------------|------------------------|-------------------------|
|          |                  | Minimum (1 ms)           | Small (2 ms)          | Large (4 ms)           | Maximum (8 ms)          |
| Setting  | Minimum          | 1.5 ms<br>66 samples     | 3.0 ms<br>132 samples | 6.0 ms<br>256 samples  | 12.0 ms<br>529 samples  |
| Buffer S | Small/Smaller    | 2.0 ms<br>88 samples     | 4.0 ms<br>176 samples | 8.0 ms<br>353 samples  | 16.0 ms<br>706 samples  |
| WDM      | Large/Small      | 3.0 ms<br>132 samples    | 6.0 ms<br>256 samples | 12.0 ms<br>529 samples | 24.0 ms<br>1058 samples |
| ASIO /   | Maximum/Standard | 4.0 ms<br>176 samples    | 8.0 ms<br>353 samples | 16.0 ms<br>706 samples | 32.0 ms<br>529 samples  |

| Firefly302USB Control<br>File Help                                                          | Panel                                                                                                    |                                   |
|---------------------------------------------------------------------------------------------|----------------------------------------------------------------------------------------------------|-----------------------------------|
| Sangle Rate<br>Differ Settings<br>Devoce<br>ASIO IN Charry<br>ASIO OUT Chan<br>E three Brio | Device Info<br>Swidt 00000000000F481<br>Productid 004708<br>Productid 004708<br>SPOIF Data theory<br>SPOIF pass theory<br>SPOIF pass theory<br>Device izzag and Mare<br>Hardware Inputs | Software inputs                   |
| Ready                                                                                       | Streaming state: Running                                                                                                    | Current sampling rate: 44.100 kHz |

#### 硬件输入调音台

借助软件的调音台使得用户可调节 Firefly 302 USB所有输入信号的音量和 指定选项。调音台的所有输出都可应用 于DAW软件和其他应用软件。

此外,混音软件还融合了电平表测量技术,使得用户可更加形象地描述当前输入/输出软件调音台的信号。

| 🔲 Hardware Input | ls Mixer |                                    | ×                                 |
|------------------|----------|------------------------------------|-----------------------------------|
|                  | Inputs   |                                    |                                   |
| Analog In 1/2    |          | X X<br>X X                         | x x<br>x x                        |
| Mic In           |          | X X X                              | X X X                             |
| SPDIF In L/R     |          | X X<br>X X                         | X X<br>X X                        |
|                  |          | 0 0<br>Link<br>OdB M<br>Analog Out | 0 0<br>Link<br>OdB M<br>SPDIF Out |
|                  |          | Outp                               | puts                              |

#### 软件输入调音台

软件输入调音台使得用户可监听并调节 所有计算机输出的信号的电平。类似于 硬件调音台,如有需要,用户可调节和 削减输出音轨。同样,软件调音台输入 和输出也可提供电平表测量。

| Software Inputs Mixer |                                    |                                   |
|-----------------------|------------------------------------|-----------------------------------|
| Inputs                |                                    |                                   |
| Analog in 1/2         | X D                                | X X X                             |
| SPDIF In L/R          | X X<br>X X                         | x v                               |
|                       | 0 0<br>Link<br>OdB M<br>Analog Out | 0 0<br>Link<br>OdB M<br>SPDIF Out |
|                       | Out                                | puts                              |

#### 输入声道

输入声道区内,用户可检视和编辑从 USB输入接收到的各种输入声道的名 称。请注意,下图所示的声道名称与您 的设备或有所不同。

| File Help                                                                                                    | -                                                        |                                                                                          |
|----------------------------------------------------------------------------------------------------|----------------------------------------------------------|------------------------------------------------------------------------------------------|
| Sample Rate     Sample Rate     Devices     Devices     Devices     Devices     Devices     Devices     Devices     Devices     Devices     Devices     Devices | Device<br>00000000004481<br>00000000004481<br>0000000000 | Charted name<br>Analog In 1<br>Analog In 2<br>Me In<br>Me In<br>SPOP In In<br>SPOP In In |
| leady                                                                                                    | Streaming state Running                                  | Current sempling rate: 44 100 kHz                                                        |

#### 输出声道

输出声道区内,用户可检视和编辑从计 算机至Firefly的两路模拟输出声道和两 路S/PDIF输入声道的名称。

| File Help                                                                                                  | ol Pamel                                                |                                                                                             |
|----------------------------------------------------------------------------------------------------|---------------------------------------------------------|---------------------------------------------------------------------------------------------|
| Sample Rate<br>Colfer Settings<br>Devices<br>Devices<br>ASSO IN Charnels<br>ASSO IN Charnels<br>Dover Info | Device<br>00000000000481<br>0000000000481<br>0000000000 | Channel name<br>Analog Out 1<br>Analog Out 2<br>Stopp our L<br>Stopp our IL<br>Stopp our IL |
| x 3                                                                                                    | Streaming the Running                                   | Current sampling role: 44 100 kHz                                                           |

Firefly 302 USB

简体中文

#### 驱动资讯

在此区域,用户可查询当前所使用的驱 动和界面的版本。Phonic将不定期地 更新文件中心的驱动,相关的公告请见 Phonic网站首页。

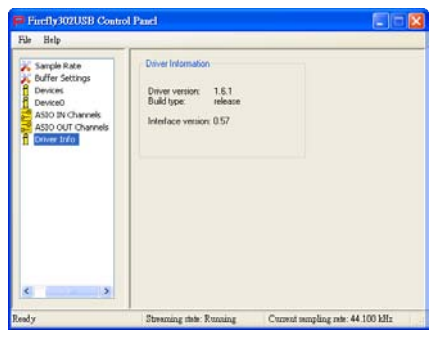

# MAC操作

将Firefly 302 USB驱动和软件安装 至Mac计算机之后, 进入Audio MIDI Setup应用软件,您即可将Firefly 302 USB设置为默认的输入输出设备。

|                                     | Audio Devices              | MIDI Devices                      |                      |                    |                |          |
|-------------------------------------|----------------------------|-----------------------------------|----------------------|--------------------|----------------|----------|
| lystem Settings<br>Default Input:   | ∲ Phonic FireFly 302 US8 : | Default Output:<br>System Output: | 4 Phonic<br>4 Phonic | FireFly<br>FireFly | 302 U<br>302 U | 58<br>58 |
| Properties For:                     | Phonic FireFly 302 USB     | - Contraction                     |                      |                    |                | -)       |
|                                     | Constant (*)               | Compare spec                      | alers .              |                    |                |          |
| udio Input                          |                            | Audio Output                      |                      |                    |                |          |
| <ul> <li>Non-interfeater</li> </ul> | ( Device 3                 | - April - Interfeare              | of Device            | ÷ -                |                |          |
| Source: Duf                         | ut ()                      | Source: Del                       | whi.                 |                    |                | \$       |
| Format: 4410                        | 0.0 Hz + 6ch-24bit 0       | Format: 441                       | 0.0 Hz *             | -4ch-2             | 1464           | :        |
| Ch Volume                           | Value d8 Mute Thru         | Ch Volume                         |                      | Value              | dł             | Mute     |
| 0                                   |                            | м О                               | 1.00                 |                    |                | 8        |
| 0                                   |                            | 1                                 |                      | 0.71               | 0.50           | 0        |
|                                     |                            |                                   |                      | 0.71               | 0.50           | 8        |
|                                     |                            |                                   | ~                    | 8.73               | 0.30           | 20       |
| <u>.</u>                            |                            |                                   |                      |                    |                |          |
|                                     |                            | ·                                 |                      | 4.4                |                |          |

在Audio MIDI Setup, 您还可调节各种 输入和输出信号的音量,以及满意的取 样比和解析率。用户可在44.1.48.0. 88.2. 96.0. 176.4和192 kHz/s间选择 取样比,在24位,20位,16位间选择解 析率。您也可在DAW软件中调节取样比 和解析率(取决于您所使用的软件)。

在Audio MIDI Setup区, 用户可随意削 减音轨,还可将输入信号设置为"thru", 即可将输入信号直接倒送回相应的输 出。

输入和输出声道的名称对应Firefly的输 入和输出。输入的声道1至6. 按顺序. 分别与模拟输入1和2(在Audio MIDI Setup区为Channel 1和2), 麦克风输入 (Channel 3和4)和S/PDIF左和右输入信 号(Channel 5和6)对应。输出声道1至 4. 按顺序. 分别与模拟输出1和2以及 S/PDIF输出左和右相对应。

# MIDI 安装 (MIDI Setup)

在Audio MIDI Setup区,用户可选择窗 口顶部的"MIDI Devices"调节Firefly的 MIDI功能。在MODI Devices区内,用 户可看见"Firefly 302 USB"的图标,选 择后将可进入下面的桌面。

|                                  | Device Name:  | FireFly 302 USB                                        |
|----------------------------------|---------------|--------------------------------------------------------|
|                                  | Manufacturer: | Phonic                                                 |
|                                  | Model:        | FireFly 302 USB                                        |
|                                  |               | ✓ Device is online                                     |
| Open Icon Browser                |               | Less Information                                       |
|                                  | Ports         |                                                        |
|                                  |               |                                                        |
| Ports                            | c             | onnectors for:                                         |
| Ports<br>port                    | C pr          | onnectors for:<br>ort                                  |
| Ports<br>port                    | C P           | onnectors for:<br>ort<br>MIDI In: 1 :                  |
| Ports<br>port                    | C pr          | onnectors for:<br>ort<br>MIDI In: 1 :<br>MIDI Out: 1 : |
| Ports<br>port<br>+ - Add and Rem | tove Ports    | onnectors for:<br>ort<br>MIDI In: 1 :<br>MIDI Out: 1 : |
| Ports<br>port<br>+ - Add and Rem | ove Ports     | onnectors for:<br>ort<br>MIDI In: 1 :<br>MIDI Out: 1 : |

### Fireflv 302 USB控制面板

Fireflv的大部分功能都可通过Audio MIDI Setup控制区调节, Firefly 302 USB Control Panel只提供一小部分的控 制功能。如下图所示,软件的主页面可 为用户提供一些有关产品的重要细节. 包括驱动版本,序列号等等。

用户可在两个Firefly软件自带的调音台 中任诜其一。

| evices        | 1.00 |                 | Info    | SPDIF           |
|---------------|------|-----------------|---------|-----------------|
| Firefly302USB |      | VID:            | 0×170   | 6               |
|               |      | PID:            | 0x5     |                 |
|               |      | Serial Number:  | 0x000   | 000000000f481   |
|               |      | Manufacturer:   | Phonic  |                 |
|               |      | Product:        | FireFly | 302 USB         |
|               |      | Driver Version: | 1.0.0   |                 |
|               | 100  |                 |         |                 |
|               |      | Playback Mixe   | e (1    | Monitor Mixer ) |
|               |      |                 |         |                 |
|               |      |                 |         |                 |

监听调音台

实质上,监听调音台可在信号输往DAW 软件前对信号进行调节。所有的输入均 已列出;软件中所列出的SPIF 1和0输 入代表SPIF L和R输入信号,12S和3 均为麦克风输入,12S和0声道为Firefly 302 USB的模拟输入1和2。

您可在监听调音台中选择调节设备的输 入信号,或者您也可置之不理,完全交 由DAW软件的电平控制。

假如您对:为什么只有一路麦克风输入,而Firefly却有两路麦克风声道感到 奇怪的话,答案是:实际上这个功能 使得您可利用麦克风信号进行立体声混 音。

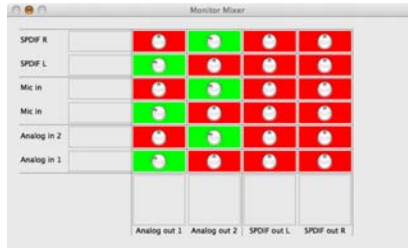

# 重播调音台

控制面板还可提供重播调音台。这个 软件调音台使得用户可调节输往Firefly 302 USB输出的信号。将所有DAW软件 的输出信号输往Firefly上各自对应的输 出前均可进行独立控制。

如监听调音台所示,列出的各输出声道 均表示一路Firefly输出声道。声道1和 2为模拟输出1和2,声道3和4为L和R S/PDIF输出。

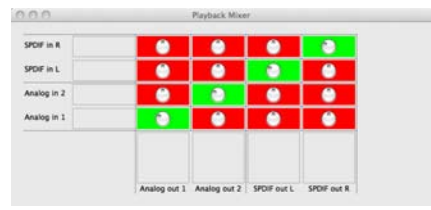

### S/PDIF Pass Through

S/PDIF Pass Through功能位于Firefly 302 USB控制面板,可将S/PDIF输入 信号直接从计算机输往Firefly S/PDIF 输出。

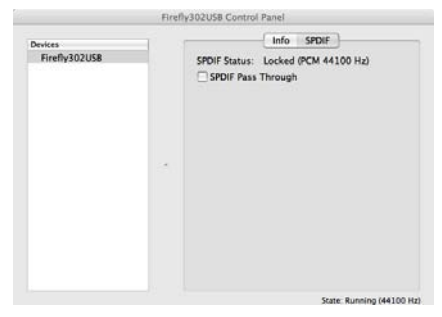

# 规格

| 高电平输入        |                                      |                      |  |  |  |
|--------------|--------------------------------------|----------------------|--|--|--|
| 连接器          | 1/4"TRS,RCA                          |                      |  |  |  |
| 最大输入(平衡)     | +10dBu                               |                      |  |  |  |
| 最大输入(非平衡)    | +10dBu                               |                      |  |  |  |
| 输入增益范围       | - ∞ ~ +10dBu                         |                      |  |  |  |
| 阻抗           | 10K ohms(非平衡),20K(平衡)                |                      |  |  |  |
| 麦克风输入        |                                      |                      |  |  |  |
| 连接器          | XLR                                  |                      |  |  |  |
| 可获得增益        | 44dB                                 |                      |  |  |  |
| 输入范围         | - 40 ~ +4 dBu                        |                      |  |  |  |
| 阻抗           | 20 K ohms                            |                      |  |  |  |
| 高电平输出        |                                      |                      |  |  |  |
| 连接器          | 1/4"TRS,RCA                          |                      |  |  |  |
| 最大输出(平衡)     | + 8 dBu                              |                      |  |  |  |
| 最大输出(非平衡)    | + 2 dBu                              |                      |  |  |  |
| 阻抗           | 100 ohms(非平衡),200 ohms (平衡)          |                      |  |  |  |
| 系统           |                                      |                      |  |  |  |
| 信噪比          | - 90.6 dB@48KHz(A <b>加权)</b>         |                      |  |  |  |
| THD + N      | 0.002% 1 KHz@48KHz                   |                      |  |  |  |
| 频率响应         | 20Hz ~ 20 KHz@48KHz,+0.03/- 0.23dB   |                      |  |  |  |
| 串音           | -72dB(A加权)                           |                      |  |  |  |
| S/PDIF 输入/输出 |                                      |                      |  |  |  |
| 连接器          | 共轴 RCA                               |                      |  |  |  |
| 取样比          | 44.1,48,88.2,96,176.4,192KHz         |                      |  |  |  |
| 耳机输出         |                                      |                      |  |  |  |
| 最大输出         |                                      |                      |  |  |  |
| 物理属性和电源      |                                      |                      |  |  |  |
| 电源供应         | DC 9~12V(AC至DC适配器)                   | DC 9 ~ 12V(AC至DC适配器) |  |  |  |
| 尺寸(WxDxH)    | 155 x 196 x 51 mm (6.1" x 7.7" x 2") |                      |  |  |  |
|              | 0.9 kg (1.98 lbs)                    |                      |  |  |  |

#### 服务与维修

如需更换零件,服务和维修,请联系您所在国家的Phonic代理商。Phonic不向 用户提供维修手册,且建议用户不要擅自维修机器,否则将无法获得任何保修 服务。您可登录http://www.phonic.com/where/查找离您最近的代理商。

#### 保修

Phonic承诺对每件产品提供完善的保修服务。根据所在地区的不同,保修时间 或有延长。自原始购买之日起,Phonic即对在严格遵照使用说明书的操作规范 下,因产品材质和做工所产生的问题提供至少1年的保修服务。Phonic可根据保 修条例自行选择维修或更换缺陷产品。请务必妥善保管购买凭证,以此获得保 修服务。对未获得RMA编号(退货授权)的申请,Phonic将不予办理退货或维修 服务。保修服务只适用于正常使用下所产生的问题。用户需严格遵照使用说明 书正确使用产品,任何因肆意损坏,擅自维修,意外事故,错误使用或人为疏 忽所造成的问题,都不在保修受理范围之内。此外,担保维修只适用于在授权 代 理 商 处 的 有 效 购 买 。 如 需 了 解 全 部 的 保 修 信 息 , 请 登 录 http://www.phonic.com/warranty/。

#### 客户服务和技术支持

敬请访问http://www.phonic.com/support/。从该网站上,您可获得各种常见问 题的解答,技术指导,并可下载产品驱动,获得有关退货指导以及其它有用的 信息。我们将竭尽全力在两个工作日内回复您的问题。

> support@phonic.com http://www.phonic.com

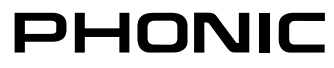

应用

# 模拟录音转换数字录音

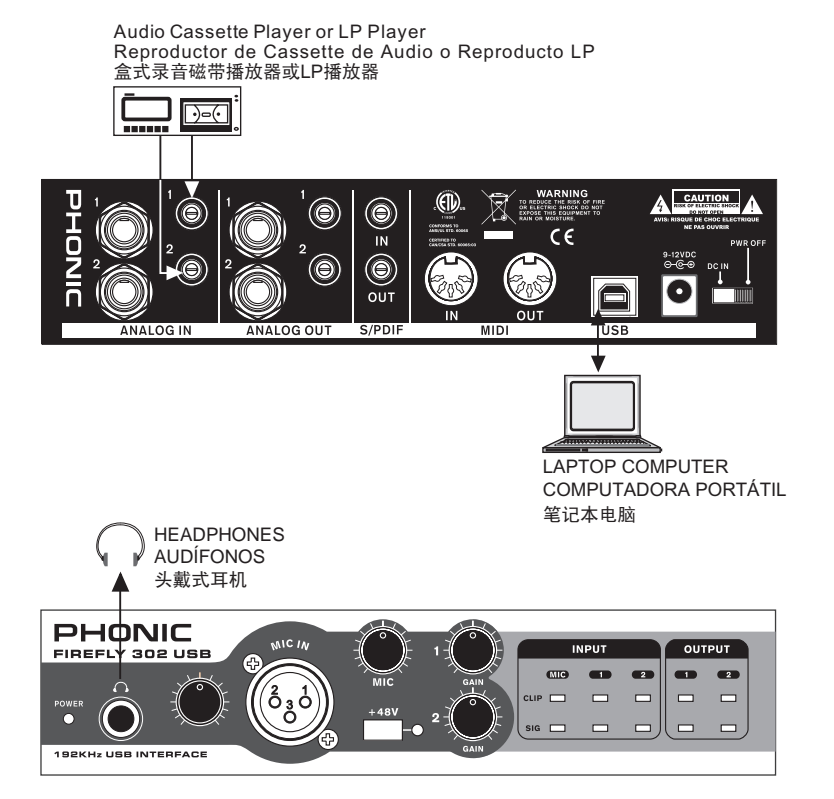

移动录音棚录音

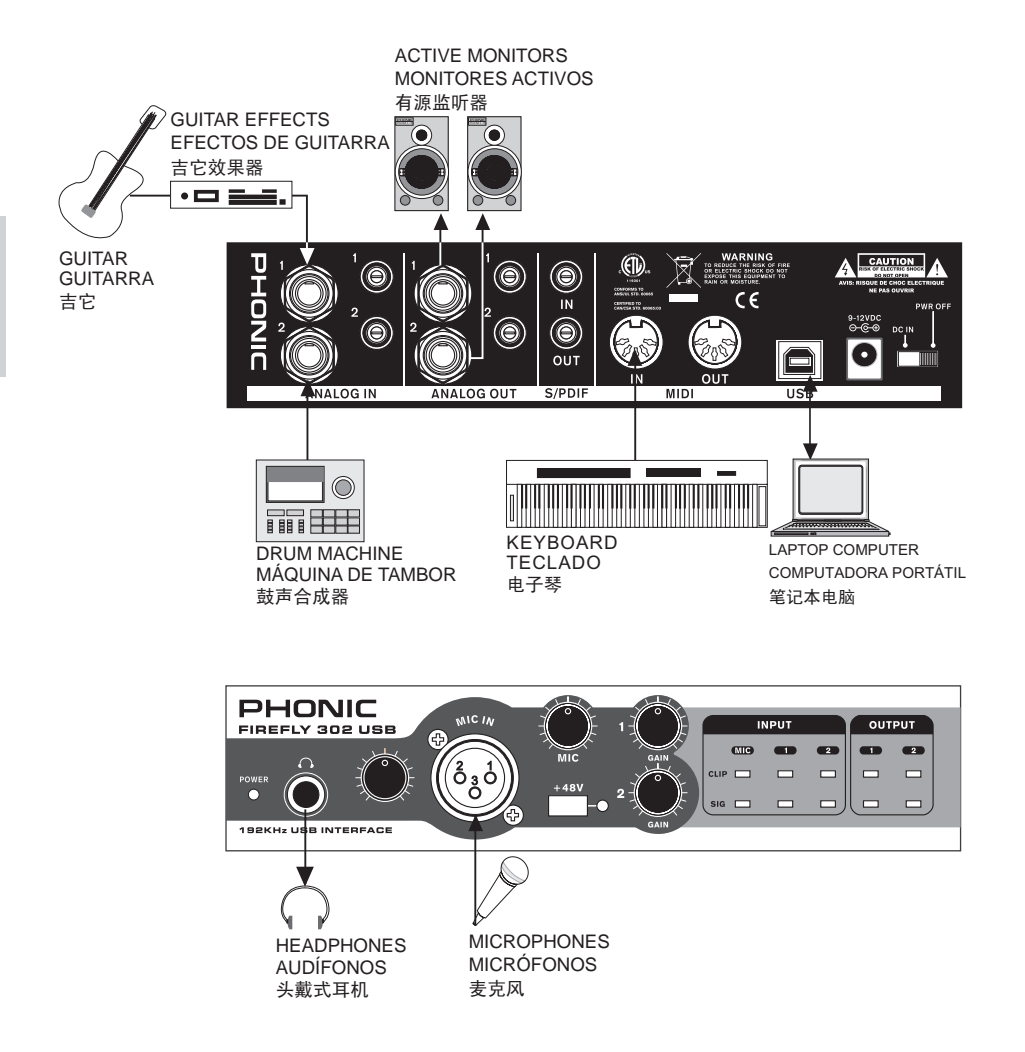

2

影影

尺寸

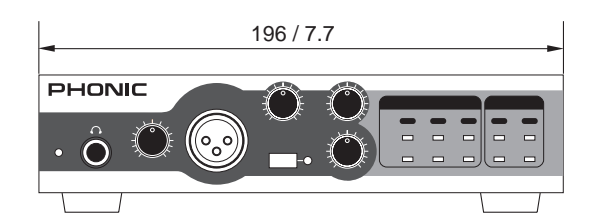

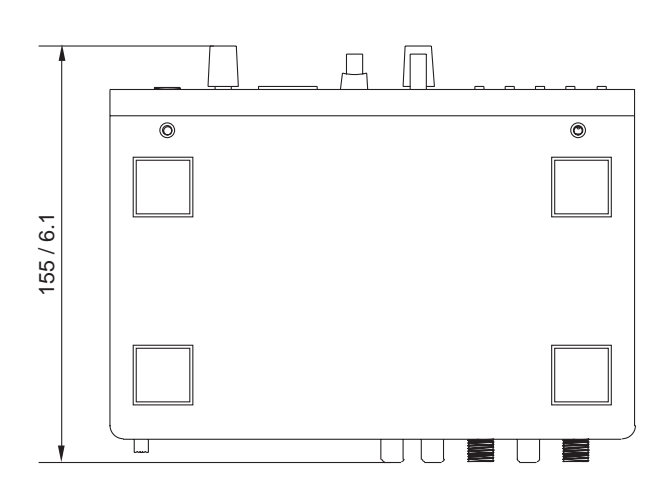

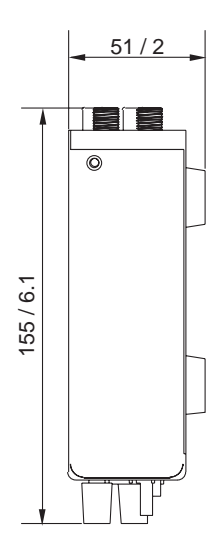

聚遼

尺寸是以毫米mm/英寸inch表示。

## PHONIC

线路图

附後

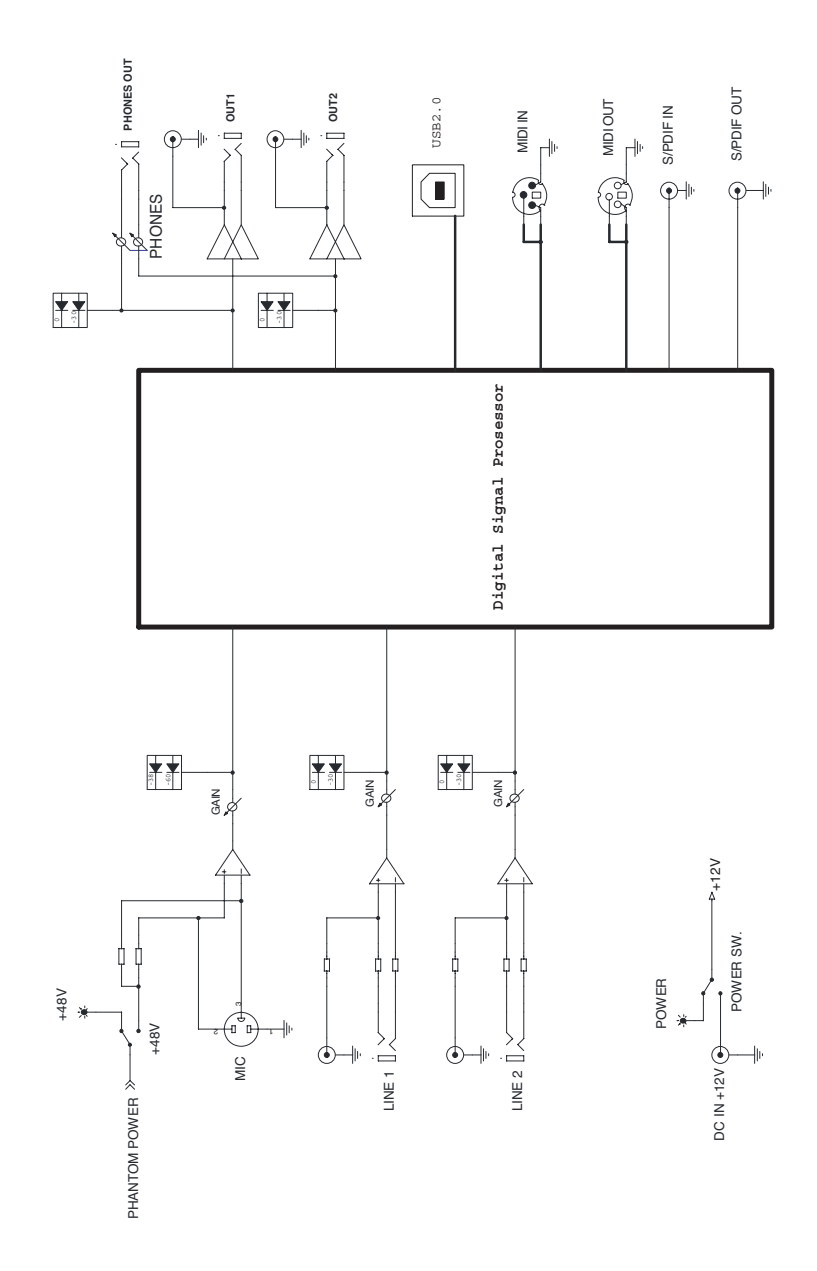